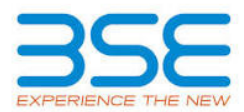

|    | XBRL Excel Utility                                       |
|----|----------------------------------------------------------|
| 1. | Overview                                                 |
| 2. | Before you begin                                         |
| 3. | Index                                                    |
| 4. | Steps for Filing - Reconciliation Of Share Capital Audit |

### 1. Overview

The excel utility can be used for creating the XBRL/XML file for efiling of Reconciliation of Share Capital Audit.

XBRL filling consists of two processes. Firstly generation of XBRL/XML file and then upload the generated XBRL/XML file to BSE Listing Center Website (www.listing.bseindia.com).

#### 2. Before you begin

1. The version of Microsoft Excel in your system should be Microsoft Office Excel 2007 and above.

2. The system should have a file compression software to unzip excel utility file.

3. Make sure that you have downloaded the latest Excel Utility from BSE Website to your local system.

4. Make sure that you have downloaded the Chrome Browser to view report generated from Excel utility

5. Please enable the Macros (if disabled) as per instructions given in manual, so that all the functionalities of Excel Utility works fine. Please first go through Enable Macro - Manual attached with zip file.

| 3. Index |                                              |                     |  |
|----------|----------------------------------------------|---------------------|--|
| 1        | Details of general information about company | General Info        |  |
| 2        | RecoFormat                                   | <u>RecoFormat</u>   |  |
| 3        | Sharecapital                                 | <u>Sharecapital</u> |  |

### 4. Steps for Filing Of Finacial Results

**I. Fill up the data:** Navigate to each field of every section in the sheet to provide applicable data in correct format. (Formats will get reflected while filling data.)

- Use paste special command to paste data from other sheet.

**II. Validating Sheets:** Click on the "Validate " button to ensure that the sheet has been properly filled and also data has been furnished in proper format. If there are some errors on the sheet, excel utility will prompt you about the same.

**III. Validate All Sheets:** Click on the "Home" button. And then click on "Validate All Sheet" button to ensure that all sheets has been properly filled and validated successfully. If there are some errors on the sheet, excel utility will prompt you about the same and stop validation at the same time. After correction, once again follow the same procedure to validate all sheets.

Excel Utility will not allow you to generate XBRL/XML until you rectify all errors.

**IV. Generate XML :** Excel Utility will not allow you to generate XBRL/XML unless successful validation of all sheet is completed. Now click on 'Generate XML' to generate XBRL/XML file.

- Save the XBRL/XML file in your desired folder in local system.

**V. Generate Report :** Excel Utility will allow you to generate Report. Now click on 'Generate Report' to generate html report.

- Save the HTML Report file in your desired folder in local system.

- To view HTML Report open "Chrome Web Browser" .
- To print report in PDF Format, Click on print button and save as PDF.

VI. Upload XML file to BSE Listing Center: For uploading the XBRL/XML file generated through Utility, login to BSE Listing Center and upload generated xml file. On Upload screen provide the required information and browse to select XML file and submit the XML.

#### 5. Fill up the data in excel utility

1. Cells with red fonts indicate mandatory fields.

2. If mandatory field is left empty, then Utility will not allow you to proceed further for generating XML.

3. You are not allowed to enter data in the Grey Cells.

4. If fields are not applicable to your company then leave it blank. Do not insert Zero unless it is a mandatory field.

5. Data provided must be in correct format, otherwise Utility will not allow you to proceed further for generating XML .

6. Select data from "Dropdown list" wherever applicable.

7. Adding Notes: Click on "Add Notes" button to add notes

| Home                                         | Validate       |                                           |                                 |  |
|----------------------------------------------|----------------|-------------------------------------------|---------------------------------|--|
| <b>RECONCILIATION OF SHARE CAPITAL AUDIT</b> |                |                                           |                                 |  |
| Scrip code*                                  |                |                                           | 530741                          |  |
| Name of the comp                             | any*           | С                                         | VOBEL FOODS LIMITED             |  |
|                                              |                | Registered office add                     | dress                           |  |
|                                              |                | Grou                                      | Ground Floor, #46, Old No 32/1, |  |
| Registered office a                          | ddress*        | 3rd                                       | Cross, Aga Abbas Ali Road,      |  |
|                                              |                | Ulsoor, Banglore-560042, Karnataka, India |                                 |  |
| Registered office st                         | tate*          |                                           | Karnataka                       |  |
| Registered office ci                         | ity*           |                                           | Banglore                        |  |
| Registered office p                          | in code*       | 560042                                    |                                 |  |
| Registered office of                         | ontact number* | STD Code*                                 | Number*                         |  |
| Registered office of                         | ontact number  | 080                                       | 25594145                        |  |
| Registered office fa                         | ах             | 080                                       | 25594147                        |  |
|                                              |                | Correspondence add                        | Iress                           |  |
|                                              |                | Ground Floor, #46, Old No 32/1,           |                                 |  |
| Correspondence ad                            | ddress         | 3rd Cross, Aga Abbas Ali Road,            |                                 |  |
|                                              |                | Ulsoor, Banglore-560042, Karnataka, India |                                 |  |
| Correspondence st                            | ate            | Karnataka                                 |                                 |  |
| Correspondence ci                            | ty             | Banglore                                  |                                 |  |
| Correspondence pi                            | in code        | 560042                                    |                                 |  |
| Correspondence contact number                |                | STD Code                                  | Number                          |  |
| correspondence c                             |                | 080                                       | 25594145                        |  |
| Correspondence fa                            | IX             | 080                                       | 25594147                        |  |
|                                              |                |                                           |                                 |  |
| Email address*                               |                | cs@ovobelfoods.com                        |                                 |  |
| Reporting quarter*                           | ¢              | 31-03-2017                                |                                 |  |
| ISIN*                                        |                | INE597201016                              |                                 |  |
| Face value*                                  |                | 10                                        |                                 |  |

Validate

Home

| Stock Exchange Details :                          | Name of stock Exchange                  | Listed Capital |
|---------------------------------------------------|-----------------------------------------|----------------|
|                                                   | BSE Ltd                                 | 10500800       |
|                                                   | The Calcutta Stock Exchange Association |                |
|                                                   | Ltd(CSE)                                | 10500800       |
|                                                   |                                         |                |
| Name of other stock exchanges where the company's |                                         |                |
| socurities are listed                             |                                         |                |
| securities are listed                             |                                         |                |
|                                                   |                                         |                |
|                                                   |                                         |                |
|                                                   |                                         |                |
|                                                   |                                         |                |

| Capital Details :                                                         |                  |                           |  |
|---------------------------------------------------------------------------|------------------|---------------------------|--|
|                                                                           | Number of shares | % Of total issued capital |  |
| Issued capital*                                                           | 10500800         |                           |  |
| Listed capital (BSE)<br>(As per company records)*                         | 10500800         | 100.00                    |  |
| Held in dematerialised form in CDSL*                                      | 154850           | 1.47                      |  |
| Held in dematerialised form in NSDL*                                      | 5818559          | 55.41                     |  |
| Physical*                                                                 | 4527391          | 43.11                     |  |
| Total no.of shares*                                                       | 10500800         | 100.00                    |  |
| Reasons for difference if any, Between issued capital and listed capital* |                  |                           |  |
| Reasons for difference if any, Between issued capital                     |                  |                           |  |
| and total number of shares*                                               |                  |                           |  |
| Reasons for difference if any, Between listed capital                     |                  |                           |  |
| and total number of shares*                                               |                  |                           |  |

# Certifying the details of changes in share capital during the quarter under consideration as per Table below :

## Click here

| Register of members is updated*                                                                               | Yes | << Select from drop down |
|----------------------------------------------------------------------------------------------------|-----|--------------------------|
| If not, Updated upto which date                                                                               |     |                          |
| Reference of previous quarter with regards to excess dematerialised shares, If any.                           | 0   |                          |
| Has the company resolved the matter (excess dematerialised shares mentioned above) in the current quarter ? * | NA  | << Select from drop down |
| If not, Reason why ?                                                                                          |     |                          |

| Mentioned the total no.of requests, If any, confirmed after 21 days and the total no.of requests pending beyond 21 days with the re- |                 |               |
|----------------------------------------------------------------------------------------------------|-----------------|---------------|
| Total no.of demat requests                                                                                                    | No.of requests* | No.of shares* |
|                                                                                                    |                 |               |
| Confirmed after 21 days*                                                                                                    | 0               | 0             |
|                                                                                                    |                 |               |
| Pending for more than 21 days*                                                                                                    | 0               | 0             |

| Compliance Officer Details      |                   |          |
|---------------------------------|-------------------|----------|
| Name of the compliance officer* | Ritu Singh        |          |
| Designation*                    | Company Secretary |          |
| Membership Nos                  | A24934            |          |
| Telephone no *                  | STD Code          | Number   |
|                                 | 080               | 25594145 |

| Fax no.                                                  | 080                                                             | 25594147       |  |
|----------------------------------------------------------|-----------------------------------------------------------------|----------------|--|
| E-mail id*                                               | cs@ovobelfoods.com                                              |                |  |
| Certifying Auditor Details                               |                                                                 |                |  |
| CA/CS*                                                   | Chartered account                                               | ant            |  |
| Name of certifying auditor*                              | Narahari Navakan                                                | th             |  |
| Date of issue of report*                                 | 11-04-2017                                                      |                |  |
|                                                          | Mi/s Naranari and Ragna                                         | avendra        |  |
| Address*                                                 | #403, 2nd Floor, 12th Main, B.                                  | S.K 1st Colony |  |
|                                                          | Banglore-560050 Karnataka India                                 |                |  |
| Contact no.*                                             | STD Code                                                        | Number         |  |
|                                                          | 080                                                             | 95304250       |  |
| Fax no.                                                  |                                                                 |                |  |
| Membership no.                                           | 229212                                                          |                |  |
| Firms registration number of audit firm                  | 014509S                                                         |                |  |
| Name of the firm *                                       | M/s Narahari and Raghavendra Chartered Accountants              |                |  |
| COP number                                               | 229212                                                          |                |  |
| Registrar and Share Transfer Agent Details               |                                                                 |                |  |
| Appointment of common agency for share registry<br>work* | Yes                                                             |                |  |
| Name of RTA                                              | M/s Maheshwari Datamatics Pvt Ltd                               |                |  |
| SEBI registration no.                                    | INR00000353                                                     |                |  |
| Address                                                  | 6, MANGOE LANE, 2ND FLOOR, KOLKATA, WEST BENGAL - 700001, INDIA |                |  |
| State                                                    | West Bengal                                                     |                |  |
| City                                                     | Kolkata                                                         |                |  |
| Pincode                                                  | 700001                                                          |                |  |
| Contact no.                                              | STD Code                                                        | Number         |  |
|                                                          | 033                                                             | 22482248       |  |
| Fax number of RTA                                        | 033                                                             | 22484787       |  |
| E-mail id                                                | mdpldc@yahoo.com                                                |                |  |